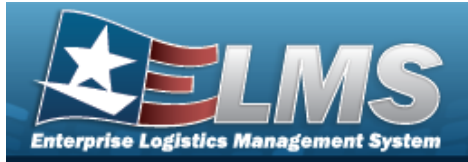

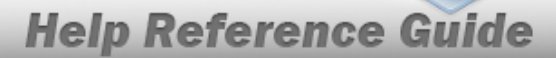

# Search for a FAST Outbound Display — Criteria

## **Overview**

The Maintenance and Utilization module Federal Automotive Statistical Tool (FAST) Outbound Display process provides the ability to identify and correct any record from the FAST outbound report year-to-date process, as well as retrieve all vehicle reporting records that failed validation edits from the different processing steps.

# Navigation

Utilities > Fleet > FAST Outbound DsPL > FAST Outbound Display Search Criteria

## Procedures

#### Search for Federal Automotive Statistical Tool (FAST) Outbound Display

One or more of the Search Criteria fields can be entered to isolate the results. By default, all results are displayed. Selecting at any point of this procedure returns all fields to the default "All" setting. **Bold** numbered steps are required.

1. In the Search Criteria box, narrow the results by entering one of the following fields.

| Search Criteria   |                |           |         |              |
|-------------------|----------------|-----------|---------|--------------|
| *Fiscal Year      | 2023 🗸         | *Agency   | D2-DFAS | ~            |
| *Search Type      | Vehicle        | Site      | FUNC-2  | ~            |
| *Search Mode      | Update 🗸       | Actbl UIC | N00018  | ~            |
| Process Status Cd | Select an Item |           |         |              |
| UIC               | Select an Item |           |         |              |
|                   |                |           |         |              |
|                   |                |           |         | Reset Search |

- **2.** Use to select the Fiscal Year.
- **3.** Use to select the Search Type.

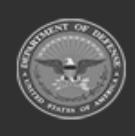

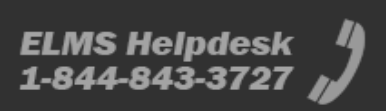

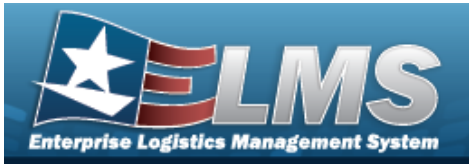

#### • Choose Vehicle.

| Search Criteria   |                  |           |         |       |        |
|-------------------|------------------|-----------|---------|-------|--------|
| *Fiscal Year      | 2023 🗸           | *Agency   | D2-DFAS | ~     |        |
| *Search Type      | Vehicle 🗸        | Site      | FUNC-2  | ~     |        |
| *Search Mode      | Update 🗸         | Actbl UIC | N00018  | ~     |        |
| Process Status Cd | Select an Item 🗸 |           |         |       |        |
| UIC               | Select an item   |           |         |       |        |
|                   |                  |           |         |       |        |
|                   |                  |           |         | Reset | Search |

**A.** Use **to** select the Search Mode.

| Note                                                                     |
|--------------------------------------------------------------------------|
| If FAST REPORT is chosen, the Agency field remains, all other fields are |
| removed, and Generate replaces search on the Search Criteria screen.     |
| Select . The FAST Report, named Export.xlsx, opens.                      |

- **B.** Use to select the Agency.
- Choose Agency File Status.

| earch Criteria    |                    |
|-------------------|--------------------|
| *Fiscal Year      | 2023 🗸             |
| *Search Type      | Agency File Status |
| *Search Mode      | Update 🗸           |
| Process Status Cd | Select an Item 🗸   |
| *Agency           | D2-DFAS 🗸          |
|                   |                    |
|                   |                    |

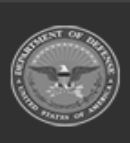

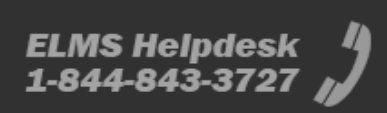

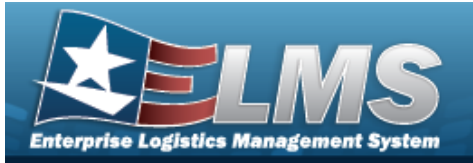

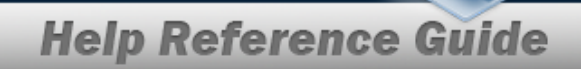

- A. Use to select the Search Mode.
- **B.** Use to select the Agency.
- Choose Accountable UIC.

| Search Criteria   |                 |
|-------------------|-----------------|
| *Fiscal Year      | 2023 🗸          |
| *Search Type      | Accountable UIC |
| *Search Mode      | Update          |
| Process Status Cd | Select an Item  |
| *Agency           | D2-DFAS 🗸       |
| Site              | FUNC-2          |
| Actbl UIC         | N00018          |
|                   |                 |
|                   |                 |

- **A.** The Search Mode automatically populates and is not editable.
- **B.** Use to select the Agency.
- 4. Select search . The **FAST Outbound Display Search Results** page appears.

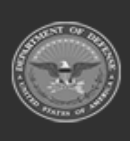

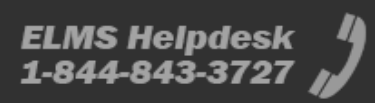

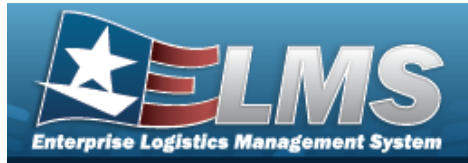

# Search for a FAST Outbound Display Record — Results

# Navigation

Utilities > Fleet > FAST Outbound DSPL > Search Criteria >  $\boxed{search}$  > FAST Outbound Display Search Results page

### Procedures

*Selecting* at any point of this procedure removes all revisions and closes the page. **Bold** numbered steps are required.

#### Update the FAST Vehicle records

- 1. Use to select the Search Type. *Choose Vehicle*.
- 2. Use to select the Search Mode. *Choose Update.*
- 3. Select search . *Results display in the Search Results grid.*
- 4. Use the (+) or (-) to expand or collapse the nested grid to select the record(s).
- 5. Select  $\Box$  next to the desired record(s).
- 6. Select Update. The **Vehicle Grid** page appears.
- 7. Click the Edit hyperlink. The **Edit Record** pop-up window appears.

#### View the FAST Vehicle records

- 1. Use to select the Search Type. *Choose Vehicle*.
- 2. Use to select the Search Mode. *Choose View.*
- 3. Select search . *Results display in the Search Results grid.*
- 4. Use the (+) or (-) to expand or collapse the nested grid to select the record(s).

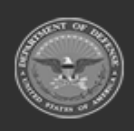

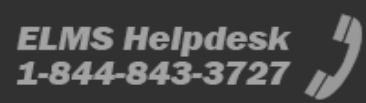

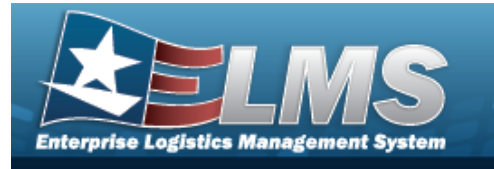

- 5. Select  $\square$  next to the desired record(s).
- 6. Select

. The **FAST Outbound Display Vehicle Grid** page appears.

#### **Delete the FAST Vehicle records**

- 1. Choose Update in the Search Mode drop-down.
- 2. Select search. Results display in the Search Results grid.
- 3. Use the (+) or (-) to expand or collapse the nested grid to select the record(s).
- 4. Select  $\square$  next to the desired record(s).
- 5. Select Update . The **FAST Outbound Display Vehicle Grid** page appears.

#### Update the FAST Agency File Status

- 1. Use to select the Search Type. *Choose Agency File Status*.
- 2. Use to select the Search Mode. *Choose Update.*
- 3. Select search . *Results display in the Search Results grid*.
- 4. Click the Update hyperlink. *The FAST Outbound Display Agency File Status Update page appears.*

#### Submit the FAST Agency File Status

- 1. Use to select the Search Type. *Choose Agency File Status.*
- 2. Use to select the Search Mode. *Choose Submit.*
- 3. Select search . *Results display in the Search Results grid.*

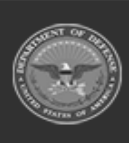

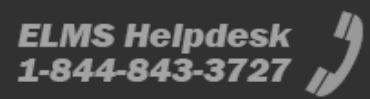

| Enterprise Logist        | LMS<br>tics Management System                                   |                     |                                       |                        |               |   |
|--------------------------|-----------------------------------------------------------------|---------------------|---------------------------------------|------------------------|---------------|---|
|                          |                                                                 | _                   | _                                     | Help Reference         | Guide         | l |
| Sea<br>Sub<br>Sea<br>Age | arch Criteria<br>rch Mode<br>mit<br>rch Type<br>ncy File Status | Fiscal Year<br>2023 | Agency<br>DFAS                        | Process Status Cd<br>- |               |   |
| Searc                    | h Results                                                       |                     |                                       |                        |               |   |
| Submit                   | Agency                                                          |                     | Process Status Cd                     |                        |               |   |
|                          | D2-DFAS                                                         |                     | EL-Error lower level (Vehicle Errors) |                        |               |   |
|                          |                                                                 |                     |                                       |                        | Cancel Submit | J |

- 4. Click  $\Box$  to select the desired Agency.
- 5. Select . The record submits and the **FAST Outbound Display Transaction Status** page appears.

#### Update the FAST Accountable UIC

- 1. Use to select the Search Type. *Choose Accountable UIC*.
- 2. Select search . *Results display in the Search Results grid*.
- 3. Use the (+) or (-) to expand or collapse the nested grid to select the record(s).
- 4. Click the Update hyperlink. *The FAST Outbound Display Accountable UIC Update <i>page appears.*

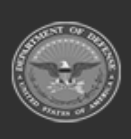

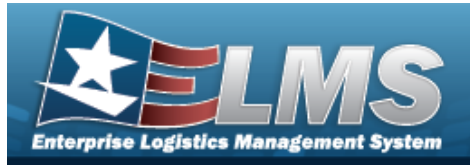

# Update a FAST Outbound Display Vehicle Record

# Navigation

Utilities > Fleet > FAST Outbound DSPL > Search Criteria > Search Results >

(desired record) > Lupdate > Edit hyperlink > Edit Record pop-up window

## Procedures

**Update the FAST Vehicle Record** 

Selecting at any point of this procedure removes all revisions and closes the page. **Bold** numbered steps are required.

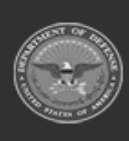

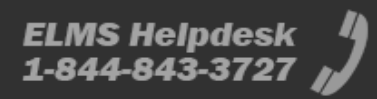

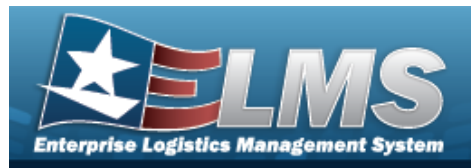

#### 1. Select the Edit hyperlink. *The Edit Record pop-up window appears.*

| Asset Id                   |                                 | Process | Status Cd | Details |
|----------------------------|---------------------------------|---------|-----------|---------|
| Stock Nbr<br>2320010907771 | 101070                          | ι.      |           |         |
|                            |                                 |         |           | A       |
| * Vehicle Class Tag        | KSN098                          |         |           |         |
| * Vehicle Desc             | TRUCK,VAN                       |         |           |         |
| Mfr Nm                     | UNASSIGNED                      |         |           |         |
| Mdl Nbr                    |                                 |         |           |         |
| Mdl Yr                     | 2008                            |         |           |         |
| * Vehicle Ownr Cd          | AO-Agency Owned                 |         |           |         |
| * EISA Acq Cd              | N/A-Not applicable              |         |           |         |
| * Vehicle Armor Cd         | None-None 🗸                     |         |           |         |
| * Exec Vehicle Cd          | N/A-Executive fleet designation |         |           |         |
| * GSA-Report Util          |                                 |         |           |         |
| * EPAct Coverage Cd        | DEFAULT-DEFAULT                 |         |           |         |
| * Vehicle Type             | LD Van 4x2 (Cargo)              |         |           |         |
| * Fuel Config Cd           | GAS DE-Gasoline Dedicated       |         |           |         |
| Fuel Fleet Type Cd<br>One  | Select an Item                  |         |           |         |

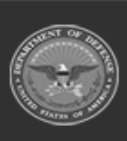

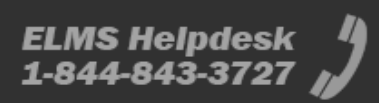

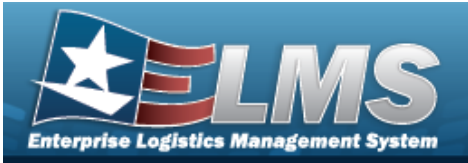

|                           |                              | — |
|---------------------------|------------------------------|---|
| Fuel Fleet Type Cd<br>Two | Select an Item               |   |
| Emer Response Veh         |                              |   |
| Law Enfrcmt Veh           |                              |   |
| * EO 13693<br>Designation | DEFAULT-Vehicle coverage/exe |   |
| * Vehicle Age Amt         | 5299                         |   |
| * Acquired                |                              |   |
| * Disposed                |                              |   |
| Vehicle Loc               | PA                           |   |
| Vehicle Loc ZIP           |                              |   |
| Vehicle Loc Street1       | 999 FANTASY STREET           |   |
| Vehicle Loc Street2       |                              |   |
| Vehicle Loc City          | HEAVEN                       |   |
| Vehicle Loc State         | PA                           |   |
| Vehicle Loc Ltd           |                              |   |
| Vehicle Loc Lng           |                              |   |
| * Acq Cst Amt             | 10200                        |   |
| Fuel Unit Cd One          | Select an Item               |   |
| Fuel Unit Cd Two          | Select an Item 🗸             |   |

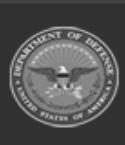

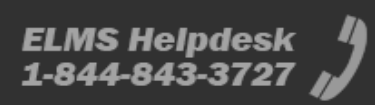

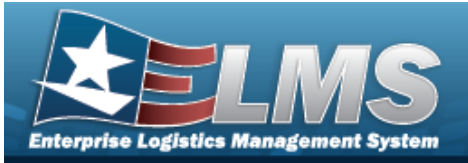

| I State Cd                                   | Calact an Itam                    |
|----------------------------------------------|-----------------------------------|
| Fuel State Co                                | Select an item                    |
| Fuel Zip Cd                                  |                                   |
| * T-1 EV 1- D1 D                             |                                   |
| Tot FY to Dt Deprn                           | 0.00                              |
| Tot FY to Dt Maint<br>abor                   | 2159.41                           |
| * Tot FY to Dt Maint<br>Non-Labor            | 0.00                              |
| Tot FY to Dt Lease                           | 0                                 |
| Tot FY to Dt Fuel Use<br>Qy One              | 0                                 |
| * Tot FY to Dt Fuel Use<br>Qy Two            | 0                                 |
| Tot FY to Dt Fuel Cst<br>Dne                 | 0.00                              |
| * Tot FY to Dt Fuel Cst<br>Two               | 0.00                              |
| * Tot FY to Dt Mileage                       | 0                                 |
| * Location Withheld                          |                                   |
| ' Gross Vehicle<br>Neight Requirement        | 4000                              |
| Vehicle Assignment<br>Type                   | POOL-Vehicle is assigned to a r 🗸 |
| LGHG AFV,<br>Petroleum-Dedicated<br>/ehicles |                                   |
| EPAct 701<br>Designation                     | EXEMPT-NOT subject to 701 🗸       |
| Accident Repair Cost<br>Amount               | 0                                 |
| * Indirect Cost<br>Amount                    | 936                               |
| Budget Element Code<br>(BEC)                 |                                   |
|                                              |                                   |

2. Verify the Record grid.

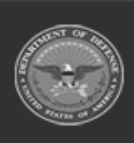

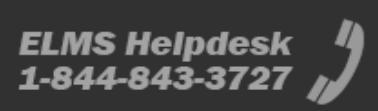

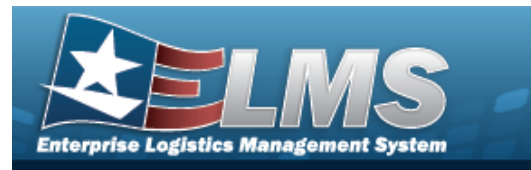

- 3. Update the Vehicle Information grid.
  - **A.** Update the Vehicle Class Tag, entering the revised class tag in the field provided. *This is a 15 alphanumeric character field.*
  - **B.** Update the Vehicle DESC, entering the revised description in the field provided. *This is a 250 alphanumeric character field.*
  - **C.** Update the Vehicle Ownr Cd, using to select the desired code.
  - **D.** Update the EISA Acq Cd, using Use to select the desired code.
  - **E.** Update the Vehicle Armor Cd, using to select the desired code.
  - **F.** Update the Exec Vehicle Cd, using to select the desired code.
  - **G.** Verify the GSA Report UTIL contains the appropriate  $\checkmark$  or  $\square$ . This specifies if the asset uses FAST to report the utilization.
  - **H.** Update the EPAct Coverage Cd, using to select the desired code.
  - **I.** Update the Vehicle Type, using to select the desired vehicle type.
  - **J.** Update the Fuel Config Cd, using to select the desired code.
  - **K.** Update the EO 13693 Designation, using to select the desired designation.
  - L. Update the Vehicle Age AMT, entering the revised amount in the field provided. *This is a 3 numeric character field.*
  - **M.** Verify the Acquired contains the appropriate **v** or **b**. *This specifies if the asset was obtained during the current Fiscal Year (checked).*
  - **N.** Verify the Disposed contains the appropriate **☑** or **□**. *This specifies if the asset was disposed of during the current Fiscal Year (checked).*
  - **O.** Update the AcQ CST AMT, entering the revised amount in the field provided. *This is a* 15 numeric character field.
  - **P.** Update the TOT FY TO DT DEPRN, entering the revised date in the field provided. *This is a 5 numeric character field.*
  - **Q.** Update the TOT FY TO DT MAINT Labor, entering the revised labor information in the field provided. *This is a 5 numeric character field.*

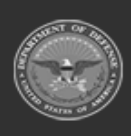

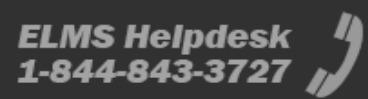

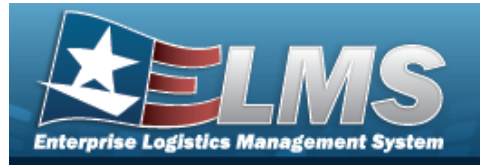

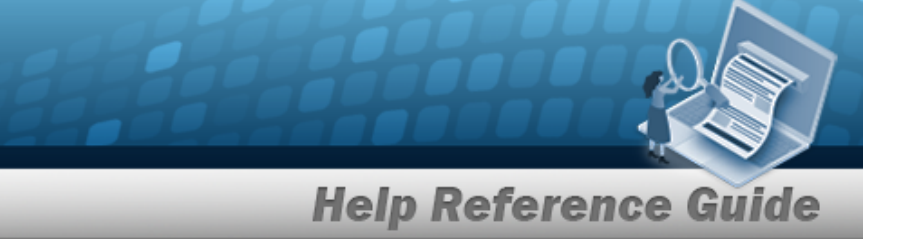

- **R.** Update the TOT FY TO DT MAINT Non-Labor, entering the revised non-labor information in the field provided. *This is a 5 numeric character field.*
- **S.** Update the TOT FY TO DT Lease, entering the revised lease information in the field provided. *This is a 3 numeric character field.*
- **T.** Update the TOT FY TO DT Fuel Use QY One, entering the revised quantity in the field provided. *This is a 10 numeric character field.*
- **U.** Update the TOT FY TO DT Fuel Use QY Two, entering the revised quantity in the field provided. *This is a 10 numeric character field.*
- **V.** Update the TOT FY TO DT FUEL CST One, entering the revised cost in the field provided. *This is an 18 numeric character field.*
- **W.** Update the TOT FY TO DT FUEL CST Two, entering the revised cost in the field provided. *This is an 18 numeric character field.*
- **X.** Update the TOT FY TO DT Mileage, entering the revised mileage in the field provided. *This is an 18 numeric character field.*
- **Y.** Verify the Location Withheld contains the appropriate **2** or **1**. *This specifies if the asset is secretive enough that the whereabouts cannot be known.*
- **Z.** Update the Gross Vehicle Weight Requirement, entering the revised weight requirement in the field provided. *This is a 5 numeric character field.*
- **AA.** Update the Vehicle Assignment Type, using to select the desired vehicle assignment type.
- **AB.** Verify the LGHG AFV Petroleum-Dedicated Vehicles contains the appropriate <sup>✓</sup> or □. This specifies if the vehicle meets all aspects of the definition for purposes of EPACT compliance.
- **AC.** Update the EPAct 701 Designation, using to select the desired designation.
- **AD.** Update the Accident Repair Cost Amount, entering the revised amount in the field provided. *This is an 18 numeric character field.*
- **AE.** Update the Indirect Cost Amount, entering the revised amount in the field provided. *This is an 18 numeric character field.*
- 4. Select . The **Edit Record** pop-up window closes, and the updated information is saved.

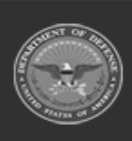

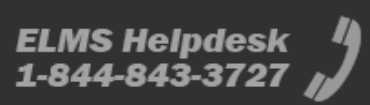

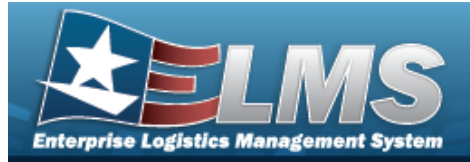

# **Delete a FAST Outbound Display Vehicle Record**

# Navigation

| Utilities > Fleet > FAST Outbound DspL > Sea                        | rch Criteria | Search | > Search Results > |
|---------------------------------------------------------------------|--------------|--------|--------------------|
| (desired record) > Update > Delete hyperlink ><br>Vehicle Grid page | Update       | > FAST | Outbound Display   |

### Procedures

#### **Delete a FAST Outbound Display Vehicle Record**

Selecting at any point of this procedure removes all revisions and closes the page. **Bold** numbered steps are required.

1. Verify the desired record row for deletion.

| Vehicle | Grid     |              |                         |                                 |                 |                   |                   |        | Page Size     | 10 🗸     |
|---------|----------|--------------|-------------------------|---------------------------------|-----------------|-------------------|-------------------|--------|---------------|----------|
| Edit    | Delete   | Asset Id     | Process<br>Status<br>Cd | Details                         | Stk Nbr         | VIN               | Vehicle Class Tag | l      | Vehicle Desc  |          |
| Edit    | Undelete | DMB00122     | RP                      |                                 | 1248163264128   | 0001              |                   |        |               |          |
| Edit    | Delete   | DMB00124     | EN                      | D/N match fuel configuration    | 1248163264128   | 0003              | 0003              |        | HMMWV         |          |
| Edit    | Delete   | MYTST0001    | RP                      |                                 | 232001G770001   | MYTST0001         | MYTST0001         |        | TRUCK, UTILIT | Y BUCKET |
| Edit    | Delete   | DMB00133     | EN                      | D/N match fuel configuration    | 231001X991201   | J477100R749901    | J477100R749901    |        | SEDAN, 4-DR   |          |
| Edit    | Delete   | N000201002   | EN                      | D/N match fuel configuration    | 2320MAM003TEAM1 | N000201002        | N000201002        |        | UTILITY TRUC  | к        |
| Edit    | Delete   | CLH904100026 | EN                      | D/N match fuel configuration    | 2320000508905   | VIN675149835483   | VIN67514983548    | 3      | TRUCK,CARG    | )        |
| Edit    | Delete   | 000180000190 | EN                      | D/N match fuel configuration    | 2320000508905   | 672498831242      | 672498831242      |        | TRUCK,CARG    | þ        |
| Edit    | Delete   | CAC0268      | EN                      | D/N match fuel<br>configuration | 1075010858768   | VIN111104392      | VIN1111104392     |        | VEHICLE COM   | IMAND    |
| Edit    | Delete   | DMB00138     | EN                      | D/N match fuel configuration    | 2320MAM003TEAM1 | D7361Y28743724242 | D7361Y2874372     | 1242   | UTILITY TRUC  | к        |
| 1 2 3   |          |              |                         |                                 |                 |                   |                   |        |               |          |
| 4       |          |              |                         |                                 |                 |                   |                   |        |               | •        |
|         |          |              |                         |                                 |                 |                   |                   | Cancel | Reset         | Update   |

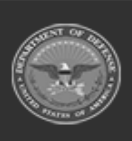

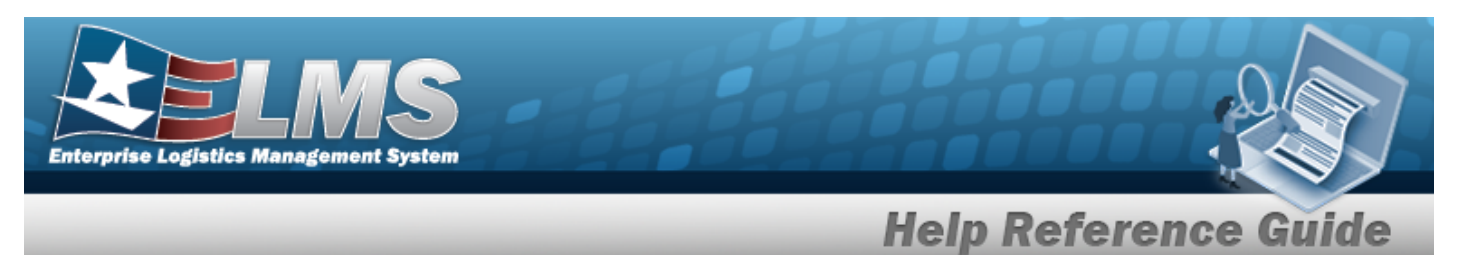

2. Select the Delete hyperlink. *The hyperlink changes to Undelete*.

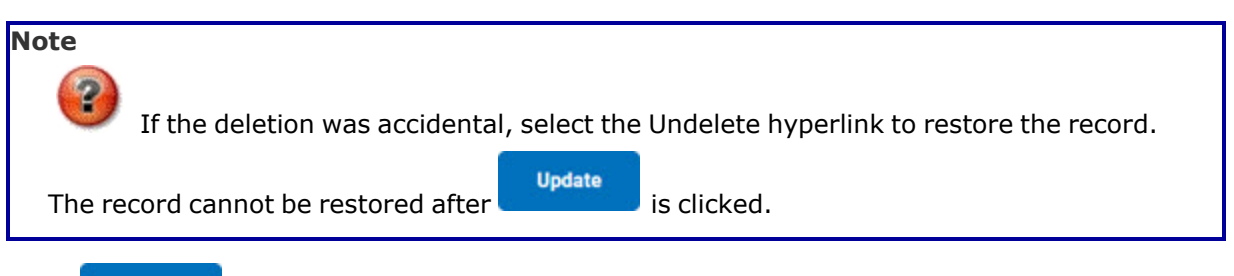

3. Select Update . The record is deleted from the grid and the **FAST Outbound Display Transaction Status** page appears.

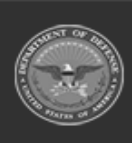

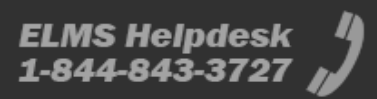

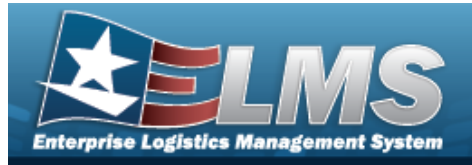

# **View a FAST Outbound Display Vehicle Record**

# Navigation

| Utilities > Fleet > F | AST Out | bound DSPL > Search Criteria > | Search  | > Search Results > |
|-----------------------|---------|--------------------------------|---------|--------------------|
| (desired record) >    | View    | > FAST Outbound Display Vehic  | le Grid | page               |

## **Procedures**

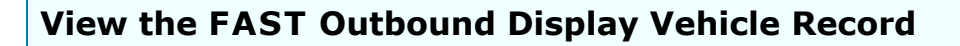

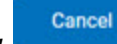

Selecting at any point of this procedure removes all revisions and closes the page. **Bold** numbered steps are required.

- View 1. Select
  - . The Vehicle Grid page appears.

| (-  |   |                        |            |          |              |            |        |       |         |                  |              |               |              |       |           |             |           |            |   |             |                           |             |      |      |           |              |                   |         |       |                                                                                                    |                                                                                                    |      |                |              |             |           |     |         |                   |   | No. 10                                                                                                    | a |
|-----|---|------------------------|------------|----------|--------------|------------|--------|-------|---------|------------------|--------------|---------------|--------------|-------|-----------|-------------|-----------|------------|---|-------------|---------------------------|-------------|------|------|-----------|--------------|-------------------|---------|-------|----------------------------------------------------------------------------------------------------|----------------------------------------------------------------------------------------------------|------|----------------|--------------|-------------|-----------|-----|---------|-------------------|---|----------------------------------------------------------------------------------------------------|---|
|     |   | -                      | **         | -        | And the fig. | Second and |        | <br>- | 100.001 | <br>tana tana fa | har taken to | 2             |              | 14134 | Same Same | a serveçele | hits qual | septed the | - | Million III | the school set            | man and the | - 74 | <br> | ng Agross | factorities. | benefitive to the | * 14784 | 10.00 | Contraction of the local division of the local division of the loc | No. of the second second second second second second second second second second second second second second se | <br> | 1000 1000 1000 | 1411 L.T.I.I | ant another | And April |     | 1 min 1 | The second second | - | at the local state of the local state of the local | - |
| 11  |   |                        |            |          |              |            | -      |       |         |                  |              |               |              |       |           | No.4        |           |            |   |             |                           |             |      |      |           |              |                   |         |       |                                                                                                    |                                                                                                    |      |                |              |             |           |     |         |                   |   |                                                                                                    |   |
| 1.7 |   |                        |            | 10.00    | 1000         |            | Arrest |       |         | 100              |              |               |              |       |           | 10.0        | -         |            |   |             |                           |             |      |      |           |              |                   |         |       |                                                                                                    |                                                                                                    |      |                |              |             | 14        | 705 |         |                   |   |                                                                                                    |   |
| 1.1 |   |                        |            |          |              |            |        |       |         |                  |              |               |              |       |           |             |           |            |   |             |                           |             |      |      |           |              |                   |         |       |                                                                                                    |                                                                                                    |      |                |              |             |           |     |         |                   |   |                                                                                                    |   |
|     | - | 1.01000                |            |          | anorarian.   | 1917 915   |        |       |         | 10.0             |              | -             | And a second | 10.11 |           | 194.0       | -         |            |   | 101         | 10.000                    |             | e.e. |      |           |              |                   |         |       |                                                                                                    |                                                                                                    |      |                |              |             | 10 M      | -   |         | e 1               |   |                                                                                                    |   |
|     | - | 1.00000                |            |          |              | 1000 000   |        |       |         |                  |              | -             | And a second |       |           | 191.0       | -         |            |   | 101         | PERCENT                   | -           | e    |      |           |              |                   |         |       |                                                                                                    |                                                                                                    |      |                |              |             | 1. 2.0    |     |         | e - 1             |   |                                                                                                    |   |
|     |   |                        |            |          |              | -          | 100.00 |       |         |                  |              |               |              |       |           |             |           |            |   |             | -                         |             |      |      | 100.0     |              |                   |         |       |                                                                                                    |                                                                                                    |      |                |              |             |           |     |         |                   |   |                                                                                                    |   |
|     |   |                        |            |          |              | -          | 800 M  |       |         |                  |              |               |              |       |           | and a       |           |            |   |             |                           |             |      |      | 1010      |              |                   |         |       |                                                                                                    |                                                                                                    |      |                |              |             | 14 AR     |     |         |                   |   |                                                                                                    |   |
| 1.7 |   |                        |            |          |              |            |        |       |         | 1418             |              |               |              |       |           |             |           |            |   | 198         |                           |             |      |      |           |              |                   |         |       |                                                                                                    |                                                                                                    |      |                |              |             |           | 100 |         |                   |   |                                                                                                    |   |
|     | - | · Income in the second |            | 10000    | 100000       | 104.48     | 10400  |       |         | 10.00            |              | in proper     |              |       |           |             |           |            |   | 104         | 100 females in the second | -           | -    |      | 144       |              |                   |         |       |                                                                                                    |                                                                                                    |      |                |              |             |           |     |         |                   |   |                                                                                                    |   |
|     |   | - Internet of          | (cheeling) | at anyon | 404(144)     | CONTROL OF | 1.40   |       |         | 10.00            |              | the statement |              |       |           | enc.        | -         |            |   |             | and complete              | -04         |      |      |           |              |                   |         |       |                                                                                                    |                                                                                                    |      |                |              |             |           | -   |         | A 1               |   |                                                                                                    |   |
|     |   |                        |            |          |              |            |        |       |         |                  |              |               |              |       |           | <br>        |           |            |   | _           |                           |             |      |      | _         |              |                   | -       |       |                                                                                                    |                                                                                                    |      |                |              |             |           |     |         |                   |   | _                                                                                                    | 1 |

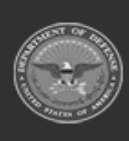

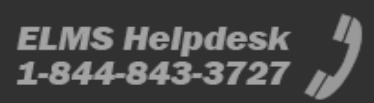

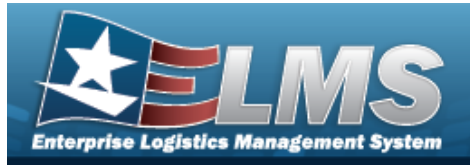

# Mass Change the FAST Outbound Display Records

# Navigation

Utilities > Fleet > FAST Outbound DSPL > Search Criteria > Search Results > (desired record) > Votate > FAST Outbound Display Mass Change Grid page

## Procedures

Mass Update Selected FAST Outbound Records

Selecting at any point of this procedure removes all revisions and closes the page. **Bold** numbered steps are required.

- 1. Select □ next to multiple desired records. desired records.
- 2. Select <u>Update</u>. *The* **Mass Change Grid** page appears.

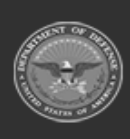

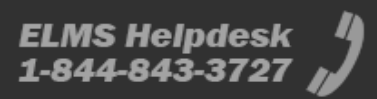

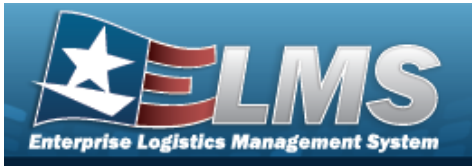

| Mass Ch | nange  |              |                         |                                 |               |        |                   |                       |           |
|---------|--------|--------------|-------------------------|---------------------------------|---------------|--------|-------------------|-----------------------|-----------|
| Field   |        | Select a     | n Item                  | ~                               | Val           | le     |                   |                       |           |
|         |        |              |                         |                                 |               |        |                   |                       |           |
|         |        |              |                         |                                 |               |        |                   |                       |           |
| Vehicle | Grid   |              |                         |                                 |               |        |                   | Page                  | Size 10 🗸 |
| Edit    | Delete | Asset Id     | Process<br>Status<br>Cd | Details                         | Stk Nbr       | VIN    | Vehicle Class Tag | Vehicle Desc          | Mfr Nm    |
| Edit    | Delete | GSA00000003  | RP                      |                                 | 2310GSA4DR    | VIN2   | VIN2              | GSA LEASED 4 DR SEDAN | FORD      |
| Edit    | Delete | GSA00000073  | RP                      |                                 | 2310GSA4DR    | VIN72  | VIN72             | GSA LEASED 4 DR SEDAN | FORD      |
| Edit    | Delete | GSA00000022  | RP                      |                                 | 2310GSA4DR    | VIN21  | VIN21             | GSA LEASED 4 DR SEDAN | FORD      |
| Edit    | Delete | GSA00000035  | RP                      |                                 | 2310GSA4DR    | VIN34  | VIN34             | GSA LEASED 4 DR SEDAN | FORD      |
| Edit    | Delete | GSA000000144 | RP                      |                                 | 2310GSA4DR    | VIN143 | VIN143            | GSA LEASED 4 DR SEDAN | FORD      |
| Edit    | Delete | GSA000000147 | RP                      |                                 | 2310GSA4DR    | VIN146 | VIN146            | GSA LEASED 4 DR SEDAN | FORD      |
| Edit    | Delete | GSA00000090  | EN                      | D/N match fuel<br>configuration | 2310GSA4DR    | VIN89  | VIN89             | GSA LEASED 4 DR SEDAN | FORD      |
| Edit    | Delete | GSA00000230  | RP                      |                                 | 2310002899082 | VIN230 | VIN230            | BUS,MOTOR             | OSHKOSH   |
| Edit    | Delete | GSA000000127 | RP                      |                                 | 2310GSA4DR    | VIN126 | VIN126            | GSA LEASED 4 DR SEDAN | FORD      |
| Edit    | Delete | GSA00000163  | RP                      |                                 | 2310002899082 | VIN163 | VIN163            | BUS,MOTOR             | OSHKOSH   |
| 1 2 3 4 | 56789  | 10           |                         |                                 |               |        |                   |                       |           |
|         |        |              |                         |                                 |               |        |                   |                       | •         |
|         |        |              |                         |                                 |               |        |                   | Cancel                | t Update  |

- Use to select the Field. *When the Field is chosen, the Value field appears.* 3.
- Enter the Value in the field provided, or use or to select the Value. *The Value field* 4. *is dependent upon the Field choice. The entry depends upon which Field is chosen.* 
  - Update the Vehicle Class Tag, entering the revised class tag in the field provided. Α. This is a 15 alphanumeric character field.
  - Update the Vehicle DESC, entering the revised description in the field provided. *This* В. is a 250 alphanumeric character field.
  - Update the Vehicle Ownr Cd, using 💙 to select the desired code. С.
  - Update the EISA Acq Cd, using Use to select the desired code. D.

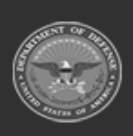

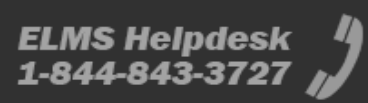

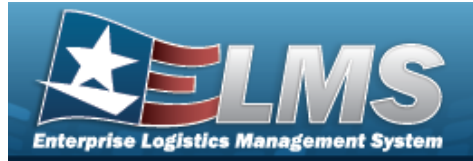

- **E.** Update the Vehicle Armor Cd, using  $\checkmark$  to select the desired code.
- **F.** Update the Exec Vehicle Cd, using to select the desired code.
- **G.** Verify the GSA Report UTIL contains the appropriate  $\checkmark$  or  $\square$ . This specifies if the asset uses FAST to report the utilization.
- **H.** Update the EPAct Coverage Cd, using to select the desired code.
- **I.** Update the Vehicle Type, using to select the desired vehicle type.
- **J.** Update the Fuel Config Cd, using to select the desired code.
- **K.** Update the EO 13693 Designation, using to select the desired designation.
- **L.** Update the Vehicle Age AMT, entering the revised amount in the field provided. *This is a 3 numeric character field.*
- **M.** Verify the Acquired contains the appropriate **☑** or **□**. *This specifies if the asset was obtained during the current Fiscal Year (checked).*
- **N.** Verify the Disposed contains the appropriate **☑** or **□**. *This specifies if the asset was disposed of during the current Fiscal Year (checked).*
- **O.** Update the AcQ CSTAMT, entering the revised amount in the field provided. *This is a* 15 numeric character field.
- **P.** Update the TOT FY TO DTDEPRN, entering the revised date in the field provided. *This is a 5 numeric character field.*
- **Q.** Update the TOT FY TO DTMAINT Labor, entering the revised labor information in the field provided. *This is a 5 numeric character field.*
- **R.** Update the TOT FY TO DTMAINT Non-Labor, entering the revised non-labor information in the field provided. *This is a 5 numeric character field.*
- **S.** Update the TOT FY TO DT Lease, entering the revised lease information in the field provided. *This is a 3 numeric character field.*
- **T.** Update the TOT FY TO DT Fuel Use QY One, entering the revised quantity in the field provided. *This is a 10 numeric character field.*
- **U.** Update the TOT FY TO DT Fuel Use QY Two, entering the revised quantity in the field provided. *This is a 10 numeric character field.*

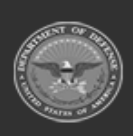

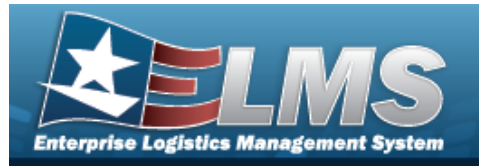

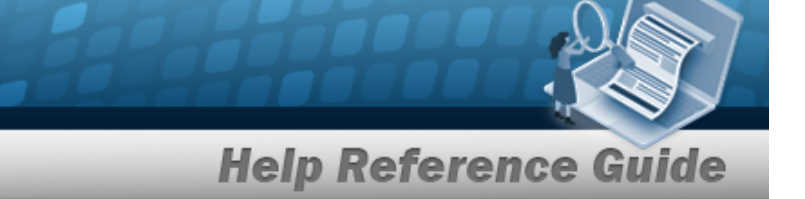

- **V.** Update the TOT FY TO DTFUEL CST One, entering the revised cost in the field provided. *This is an 18 numeric character field.*
- **W.** Update the TOT FY TO DTFUEL CST Two, entering the revised cost in the field provided. *This is an 18 numeric character field.*
- **X.** Update the TOT FY TO DT Mileage, entering the revised mileage in the field provided. *This is an 18 numeric character field.*
- **Y.** Verify the Location Withheld contains the appropriate **2** or **1**. *This specifies if the asset is secretive enough that the whereabouts cannot be known.*
- **Z.** Update the Gross Vehicle Weight Requirement, entering the revised weight requirement in the field provided. *This is a 5 numeric character field.*
- **AA.** Update the Vehicle Assignment Type, using to select the desired vehicle assignment type.
- **AB.** Verify the LGHG AFV Petroleum-Dedicated Vehicles contains the appropriate ✓ or □. This specifies if the vehicle meets all aspects of the definition for purposes of EPACT compliance.
- **AC.** Update the EPAct 701 Designation, using to select the desired designation.
- **AD.** Update the Accident Repair Cost Amount, entering the revised amount in the field provided. *This is an 18 numeric character field.*
- **AE.** Update the Indirect Cost Amount, entering the revised amount in the field provided. *This is an 18 numeric character field.*
- 5. Select . The appropriate field changes in the Vehicle grid.
- 6. Repeat steps 3 5 to revise more fields.
- 7. Select Update . The records submit and the **FAST Outbound Display Transaction Status** page appears.

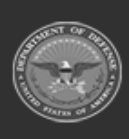

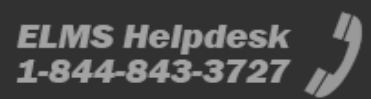

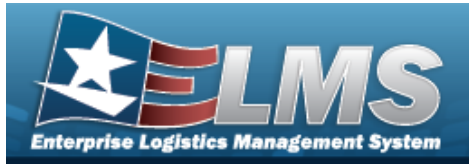

# Update a FAST Outbound Display Agency File Status Record

# Navigation

Utilities > Fleet > FAST Outbound DSPL > Search Criteria > Search Results > Update hyperlink > FAST Outbound Display Agency File Status Update page

## Procedures

Update the FAST Outbound Display Agency File Status

Selecting \_\_\_\_\_ at any point of this procedure removes all revisions and closes the page,

whereas selecting returns all fields to the default "All" setting. **Bold** numbered steps are required.

1. Select the Update hyperlink. *The FAST Outbound Display Agency File Status Update page appears.* 

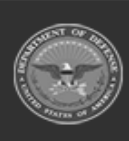

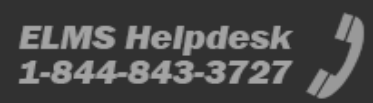

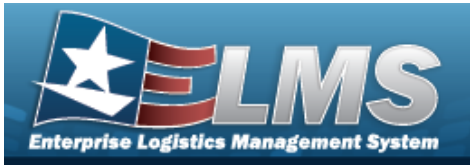

| Agency File Status         |                             |        |       |        |
|----------------------------|-----------------------------|--------|-------|--------|
| Agency Cd                  | DA-ARMY                     |        |       |        |
| Fiscal Year                | 2023                        |        |       |        |
| Process Status Cd          | EL-Error lower level        |        |       |        |
| FAST File Nm               |                             |        |       |        |
| FAST Submit Dt/Tm          |                             |        |       |        |
| FAST Response Dt/Tm        |                             |        |       |        |
| Remarks                    |                             |        |       |        |
| Errors                     |                             |        |       |        |
| There are no errors for th | e selected record.          |        |       |        |
| 5 Accountable UIC error(   | s) found under this agency. |        |       |        |
| 26 Vehicle error(s) found  | under this agency.          |        |       |        |
|                            |                             | Cancel | Reset | Update |

- 2. Verify the Agency File Status grid.
- 3. Verify the Errors grid, fixing them as needed.
  - Select . The **FAST Outbound Display Transaction Status** page appears.

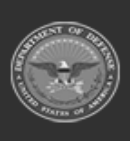

4.

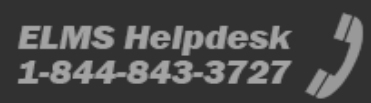

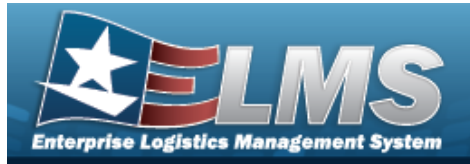

# Update a FAST Outbound Display Accountable UIC Record

# Navigation

Utilities > Fleet > FAST Outbound DSPL > Search Criteria > Search Results > Update hyperlink > FAST Outbound Display Accountable UIC Update page

## Procedures

Update the FAST Outbound Display Accountable UIC

Selecting \_\_\_\_\_ at any point of this procedure removes all revisions and closes the page,

whereas selecting returns all fields to the default "All" setting. **Bold** numbered steps are required.

1. Select the Update hyperlink. *The FAST Outbound Display Accountable UIC Update page appears.* 

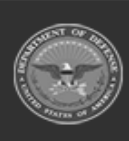

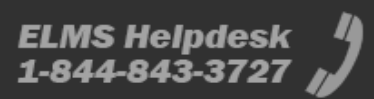

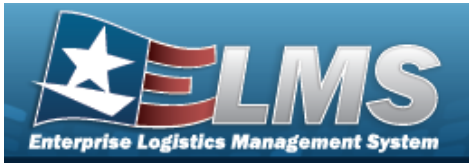

| 7                     |                               |                                           |
|-----------------------|-------------------------------|-------------------------------------------|
| Accountable UIC       |                               |                                           |
| Agency Cd             | DA-ARMY                       |                                           |
| Site Id               | DA-ASLT                       |                                           |
| Asthulio              |                               |                                           |
| Actor UIC             | WFFMAA                        |                                           |
| Domestic              |                               |                                           |
| *FAST Agency Nm       |                               | ]                                         |
| *FAST Agency Abbrv    |                               |                                           |
| POC Report To Nm      | FRED MALEY                    | <u></u> ]                                 |
|                       |                               | J                                         |
| POC Report To Addr 1  |                               | <u>]</u>                                  |
| POC Report To Addr 2  |                               | ]                                         |
| POC Report To City    |                               | ]                                         |
| POC Report to ZIP     | 17901                         | ]                                         |
|                       |                               | ر<br>ــــــــــــــــــــــــــــــــــــ |
| POC Report To E-mail  |                               | ]                                         |
| POC Report To Phn Nbr |                               | ]                                         |
| POC Report To Fax Nbr |                               | ]                                         |
| Indirect Costs        | 936                           | ]                                         |
| Budget Flement Cd     |                               | 1                                         |
| budget Liement ou     |                               | )                                         |
| Hist Remarks          |                               |                                           |
| Errors                |                               |                                           |
| Clear Syntactic F     | FAST Error Id FAST Error Desc | Remarks <sup>1</sup>                      |
|                       |                               | FAST                                      |
| False                 | Mandatory Entry               | information<br>does                       |
| 4                     |                               | , i i i i i i i i i i i i i i i i i i i   |
|                       |                               |                                           |

2. Update the Accountable UIC grid.

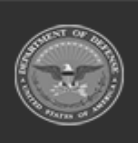

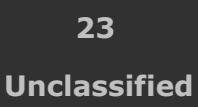

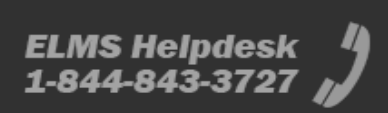

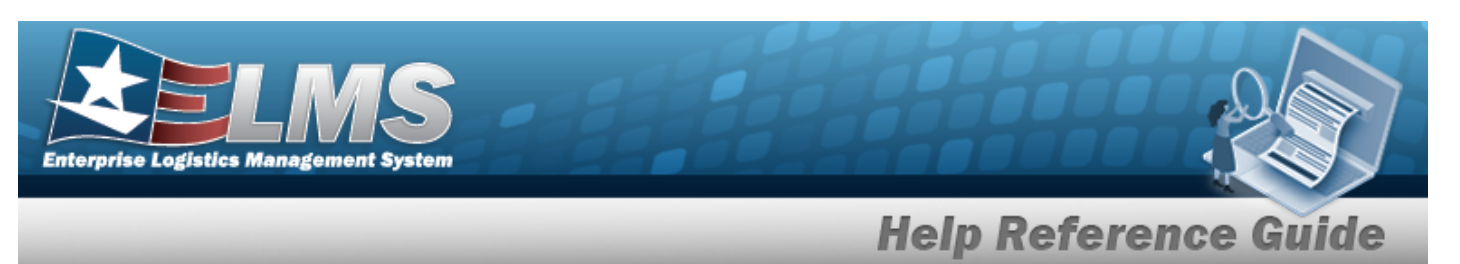

- **A.** Update the FAST Agency NM, entering the revised name in the field provided. *This is a 50 alphanumeric character field.*
- **B.** Update the FAST Agency ABBRV, entering the revised abbreviation in the field provided. *This is a 20 alphanumeric character field.*
- **C.** Update the POC Report to ZIP, entering the revised code in the field provided. *This is a 10 alphanumeric character field.*
- 3. Verify the Errors grid, fixing them as needed.

|        | Syntactic<br>Error | FAST Error Id    | FAST Error Desc | Remarks                                                     |
|--------|--------------------|------------------|-----------------|-------------------------------------------------------------|
| D      | False              |                  | Mandatory Entry | FAST<br>abbreviatio<br>information<br>does<br>not<br>exist. |
| Vehicl | e error(s) four    | nd under this Ac | countable UIC.  |                                                             |

- 4. Click U to select the Error to Clear. After the error is fixed, the error clears when the record is updated.
- 5. Select Update . The record submits and the **FAST Outbound Display Transaction Status** page appears.

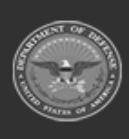

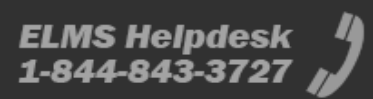